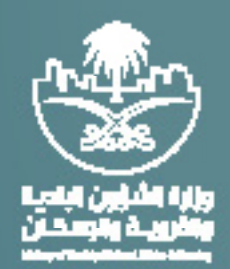

# دليل المستخدم

# تسجيل مستثمر- نسخة المستثمر

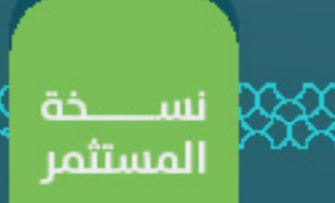

عند الدخول لمنصة فرص الوطنية يقوم المستثمر بالضغط على تسجيل الدخول بأعلى الشاشة

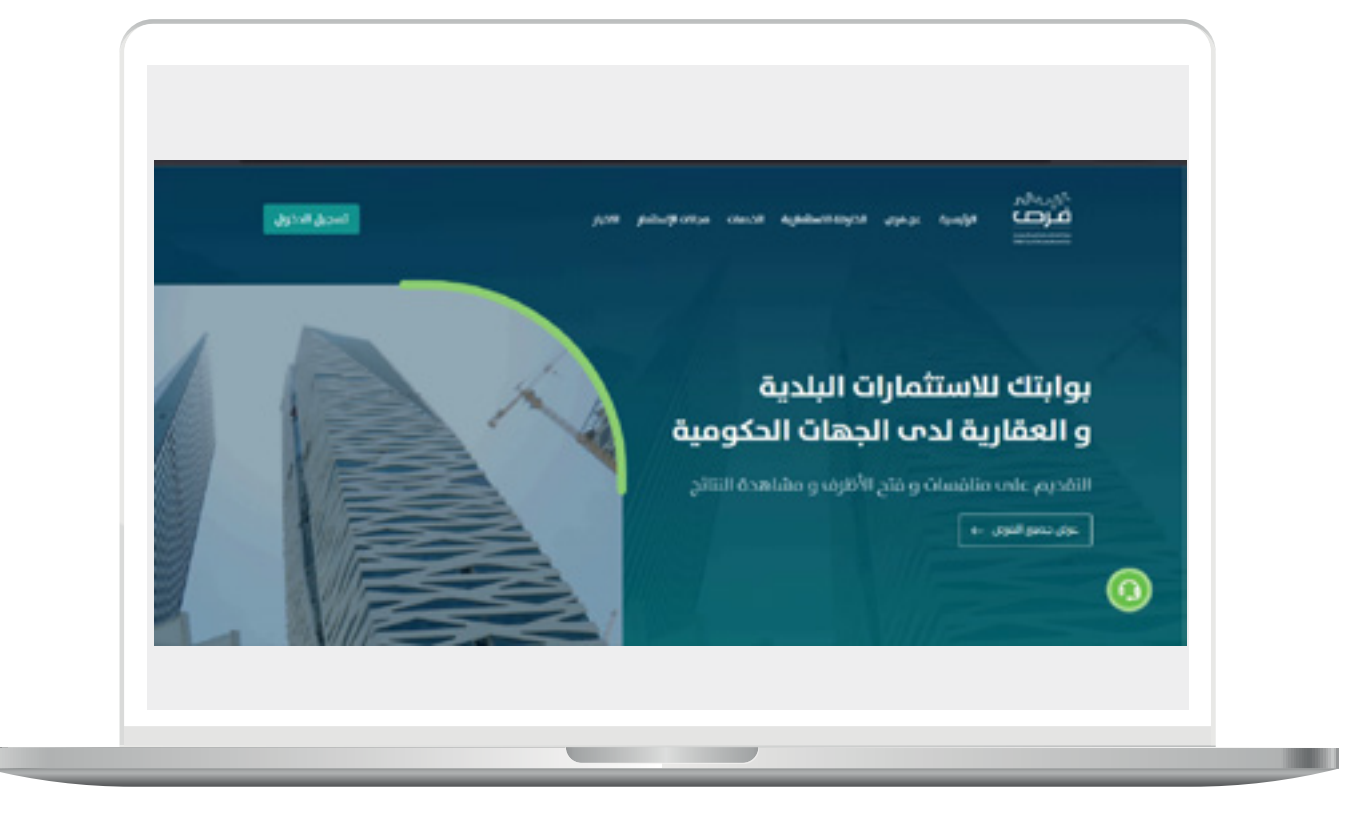

عند الضغط على تسجيل الدخول تظهر لنا الشاشه التاليه و التي تمكن المستثمر من: - تسجيل الدخول -تسجيل مستثمر جديد

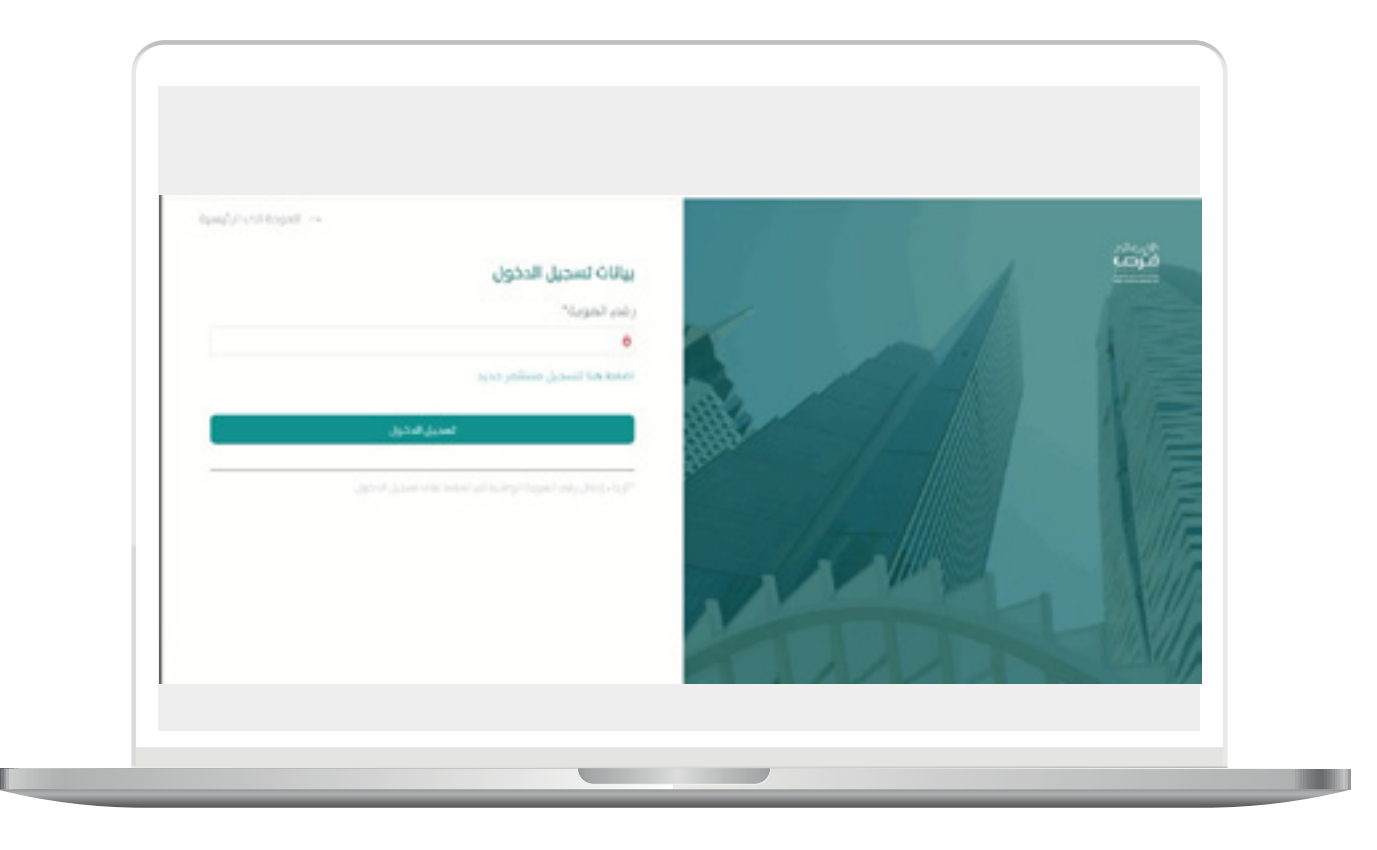

**-تسجيل الدخول** يقوم المستثمر بتسجيل الدخول الم النظام عن طريق رقم الهويه \ الإقامة , ثم ستظهر له الشاشة الخاصة بالمستثمر, يتوجه المستثمر للقائمة اليمنى للشاشه ومنها يتم إختيار "حساب المستثمر".

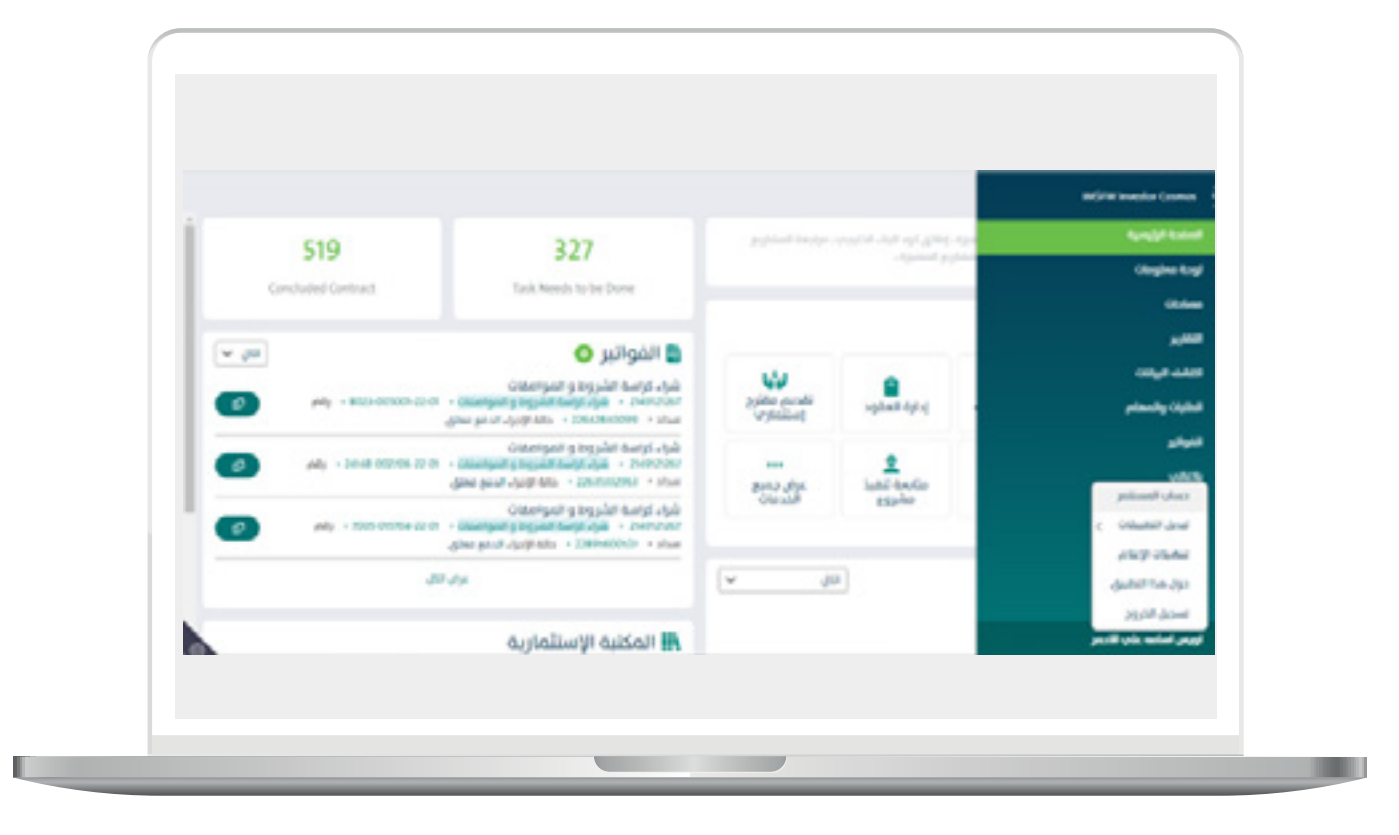

عند الضغط على حساب المستثمر تظهر لنا شاشة بياناتي والمتضمنه خانة بيانات الحساب و الإهتمامات.

• بيانات الحساب

و التي تظهر جميع الجهات الإستثماريه المرتبطة بحساب المستثمر والتي تمت إضافتها مسبقاً كما يتمكن المستثمر من إدارة هذه الجهات عن طريق الضغط على تحرير.

|      |         |                                                                                                    | chiefe (            | see.           |
|------|---------|----------------------------------------------------------------------------------------------------|---------------------|----------------|
|      |         |                                                                                                    |                     | (1111)         |
|      |         |                                                                                                    |                     | Augustan pilow |
|      | • 20    | المتم الرجلة الدكومية                                                                                          | والاحتجاز المستلير  |                |
| •    | sociest | August Apreparation                                                                                            | nim                 | 0.0.0          |
|      |         |                                                                                                    |                     | and any states |
|      | + m     | All and a second second second second second second second second second second second second second second se | pathward clear bits | -              |
|      | 009400  | Similar functions on the particle State State                                                                  | THE                 | 0.0.0          |
|      | 000400  | time tomory styles which the syst                                                                              | -                   | 0.0.0          |
|      | 00440   | Chapter And a charter function from the                                                                        | 104                 | 000            |
|      | 00540   | Sangle Park and a second second second start                                                                   | the                 | 1.1.1          |
|      |         |                                                                                                    |                     |                |
| 10 A | * M     | اسم المطالع                                                                                                    | printer parties     |                |
|      | 2-4-220 | parts for the site flore,                                                                                      | the                 | 0.0.0          |

 – تسجيل المستثمر
يتمكن المستثمر من تسجيل حساب إستثماري مرتبط بحسابه و تسجيل نفسه كمالك او مفوض عن احد الشركات او الجهات الحكومية حيث عند الضغط على ايقونة تسجيل المستثمر تظهر لنا الشاشه التاليه حيث يقوم المستثمر بإختيار الفئة المراد تسجيلها و يمكنه الاختيار من بيّن ثلاث خيارات:

| فرد | شركة | حهة حكومية |
|-----|------|------------|
|     | 5    |            |

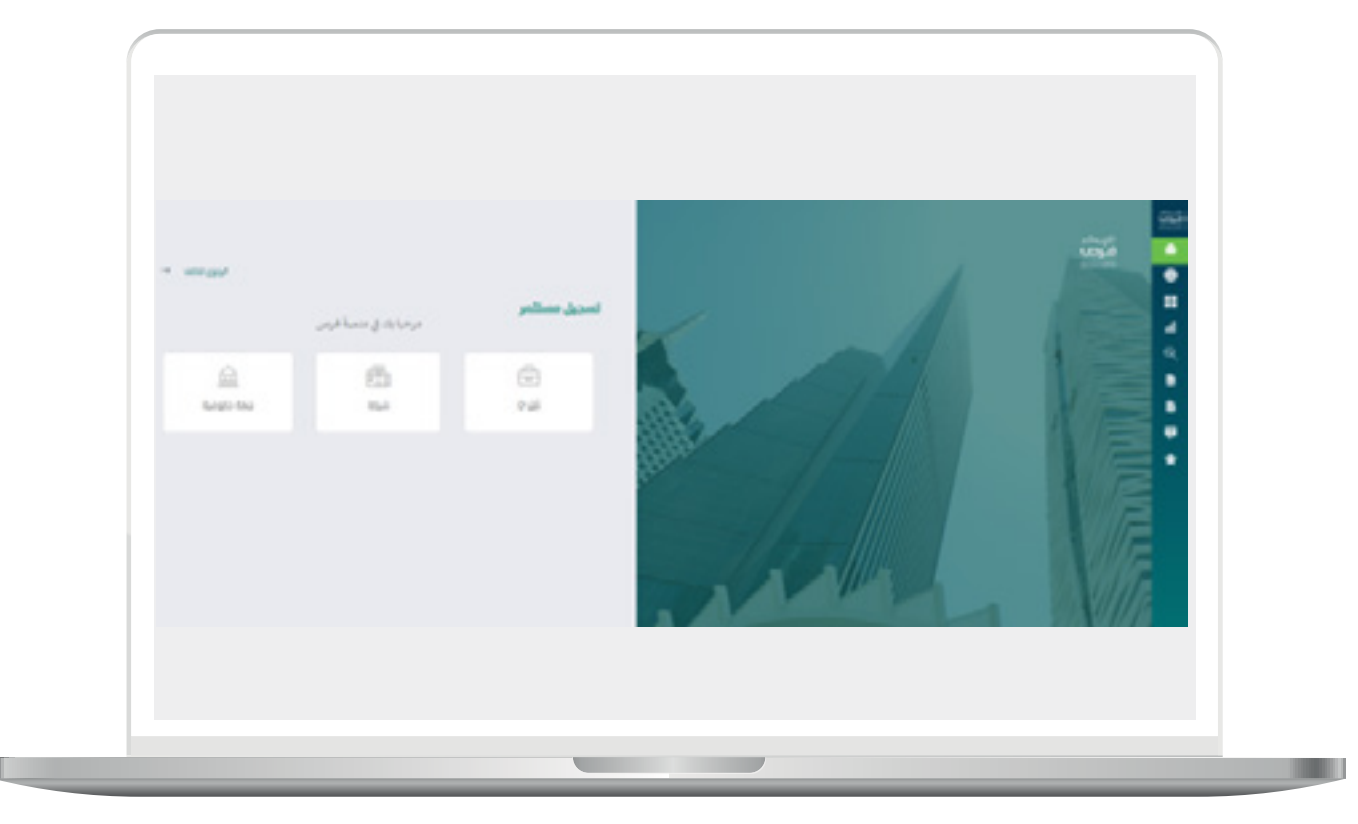

و يقوم المستثمر بتعبئة البيانات في حالة اختيار احد الفئات اعلاه كما يلي :

1. مستثمر فرد

و فیہ یتم ملہ قسمین

قسم بيانات مقدم الطلب

يقوم المستثمر بتعبئة حقول "رقم الهوية" و "تاريخ الميلاد" و بالتكامل مع أبشر يتم إسترجاع اسم المستثمر و جنسيته

بعد إسترجاع الاسم و الجنسيه يتم تعبئة رقم الهاتف و البريد الإلكتروني.

|                 |                                       | unite<br>Unite<br>Traine              |   |
|-----------------|---------------------------------------|---------------------------------------|---|
|                 |                                       | مسلمر غود                             |   |
|                 | egani julis shari juli<br>ma teresari | ngkiti naken linku.<br>An ingel stant |   |
| <br>and sources | Send.                                 |                                       |   |
|                 | * 400 mm                              | Natura an                             | • |
|                 |                                       |                                       |   |

و يمكن للمستثمر إضافه مفوض عنه عن طريق الضغط على زر "إضافه مفوض" و يقوم بإدخال بياناته

|                                                                                                    |   |                  | ungine behalt           | and the |
|----------------------------------------------------------------------------------------------------|---|------------------|-------------------------|---------|
| ىم كودادة / التغويش                                                                                                    | y | ying Hages ( 197 | part                    |         |
|                                                                                                    |   |                  |                         |         |
| And heads of the                                                                                                    |   | valuer yelg      | Altina Silast setra 50a | 1000    |
| And The And The And Th |   |                  |                         |         |
| 410                                                                                                    |   |                  |                         |         |

قسم بيانات العنوان الوطني

|               |            | بيانات العنوان الوطنب |
|---------------|------------|-----------------------|
| -Convina      | (          | 100                   |
| <br>· confine | * saf door | • cracel rate         |
|               |            |                       |
|               |            |                       |
|               |            |                       |
|               |            |                       |
|               |            |                       |
|               |            |                       |
|               |            |                       |
|               |            |                       |
|               |            |                       |
|               |            |                       |

ثم يقوم المستثمر بإدخال "رمز التحقق" الموضح في الصوره السابقه و الضغط على "تقديم".

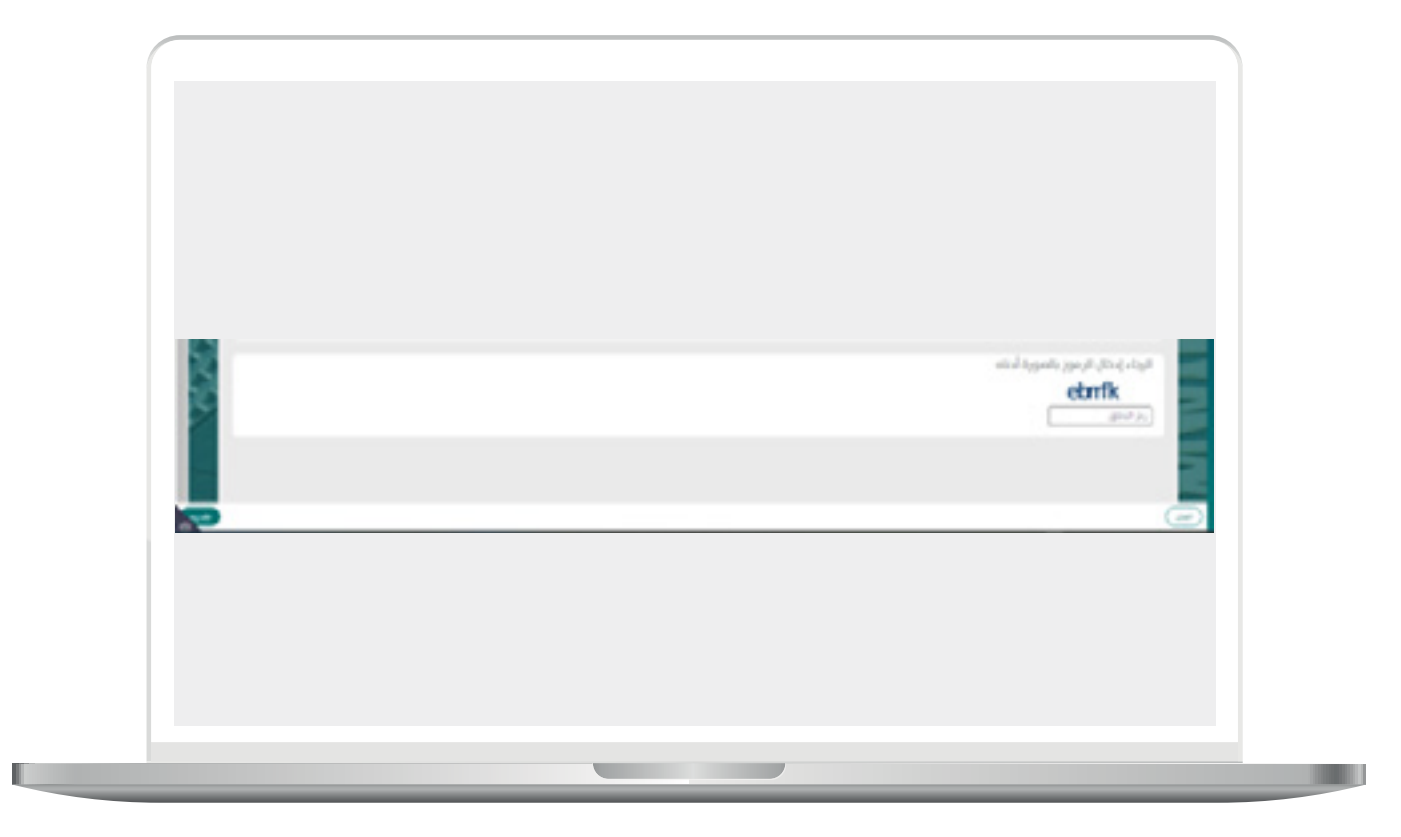

# تسجيل مستثمر فئة فردي

• قسم بيانات صاحب الصلاحية : يقوم المستثمر بإدخال البيانات الخاصه به ويقوم النظام بالتكامل مع مركز المعلومات الوطني لإسترجاع بيانات مقدم الطلب. كالاتي:

- رقم الهويه
- تاريخ الميلاد
- رقم الهاتف
- البريد الإلكتروني

| dagad 🛥 |                                                         |                  |                  | فرف |
|---------|---------------------------------------------------------|------------------|------------------|-----|
|         |                                                         |                  | تسديل شركة       |     |
|         |                                                         |                  | uliti aka lulu   |     |
|         |                                                         | تاريخ الميلاء    | وغم الموبية      |     |
|         | () غم الدخل<br>الدر الحاق عاده المعودي والدخل من منوعاد | 30/04/1988       |                  |     |
|         | alia Hamilar                                            | Aprila           | اسم المقوق       |     |
|         | 45pit                                                   | v-span           | and second       |     |
| 1-      |                                                         | البريد والتقروحي | وقدم الحائف      | -   |
|         |                                                         |                  | +908.36.777.7777 |     |

### قسم معلومات الشركه

يقوم المستثمر بتعبئة رقم السجل التجاري ويقوم النظام بالتكامل مع وزارة التجاره بإسترجاع ما يلي:

- الاسم التجاري
- تاريخ إصدار السجل التجاري
- تاريخ انتهاء السجل التجاري
  - رمز الـ۷۰۰

•

- رقم الفاکس
- رقم الهاتف
- البريد الالكتروني
- هدينة عضوية الغرفة التجاريه
- · \_ \_ \_ رقم المنشأه في وزارة العمل
- رقم تسجيل المنشأه في التأمينات الإجتماعيه

يقوم المستثمر بتحديد نوع الشركه كما يلي:

شركة

-

| بيانات الشركة              |                                            |                               |
|----------------------------|--------------------------------------------|-------------------------------|
| ولنم السجل التجاري         | الاسم اللجاري                              | للريخ اصدار السجل اللجاري     |
| ging Banch Bickley         | Want, Biclyte                              | لأربخ اسدار السبل التراري     |
| تاريخ اللحاء السجل التراري | 300 jay                                    | وقم الفاكس                    |
| Althe Deep sees 254        | 100 pig                                    |                               |
| and a function             | wagutter waar                              | فدينة علبونية القراط التجارية |
| phy faithe                 | Rep Wittging                               | Augstall Maphil Augsta Auran  |
| وقم المنشأة غب وزاية العمل | وقم تسريل المتشأة في التأمينات الارتماعية  | فلة المسللمر                  |
| ولمر المطلة غبر وزارة المط | وقع تسريل المتقالة في التأميلات الارتمامية | فالر تابر                     |
| torus teg lidegte          |                                            |                               |
|                            |                                            |                               |

|   |                    |                  | white Heating             |
|---|--------------------|------------------|---------------------------|
|   |                    | رمم مومده بمعويض | anter constant            |
| 1 | she helds          | this different   | second builds about built |
|   | -1966 Int 277 2777 | with the second  | 0,00,000                  |
|   |                    |                  |                           |

يقوم المستثمر باضافة مفوضين و تحديد نوع التفويض ثم يقوم بملئ باقي الحقول

في حالة كان اختيار نوع التفويض من القائمه المنسدله بحيث يكون "مفوض"، يتم إرفاق خطاب التفويض المعتمد و المؤرخ

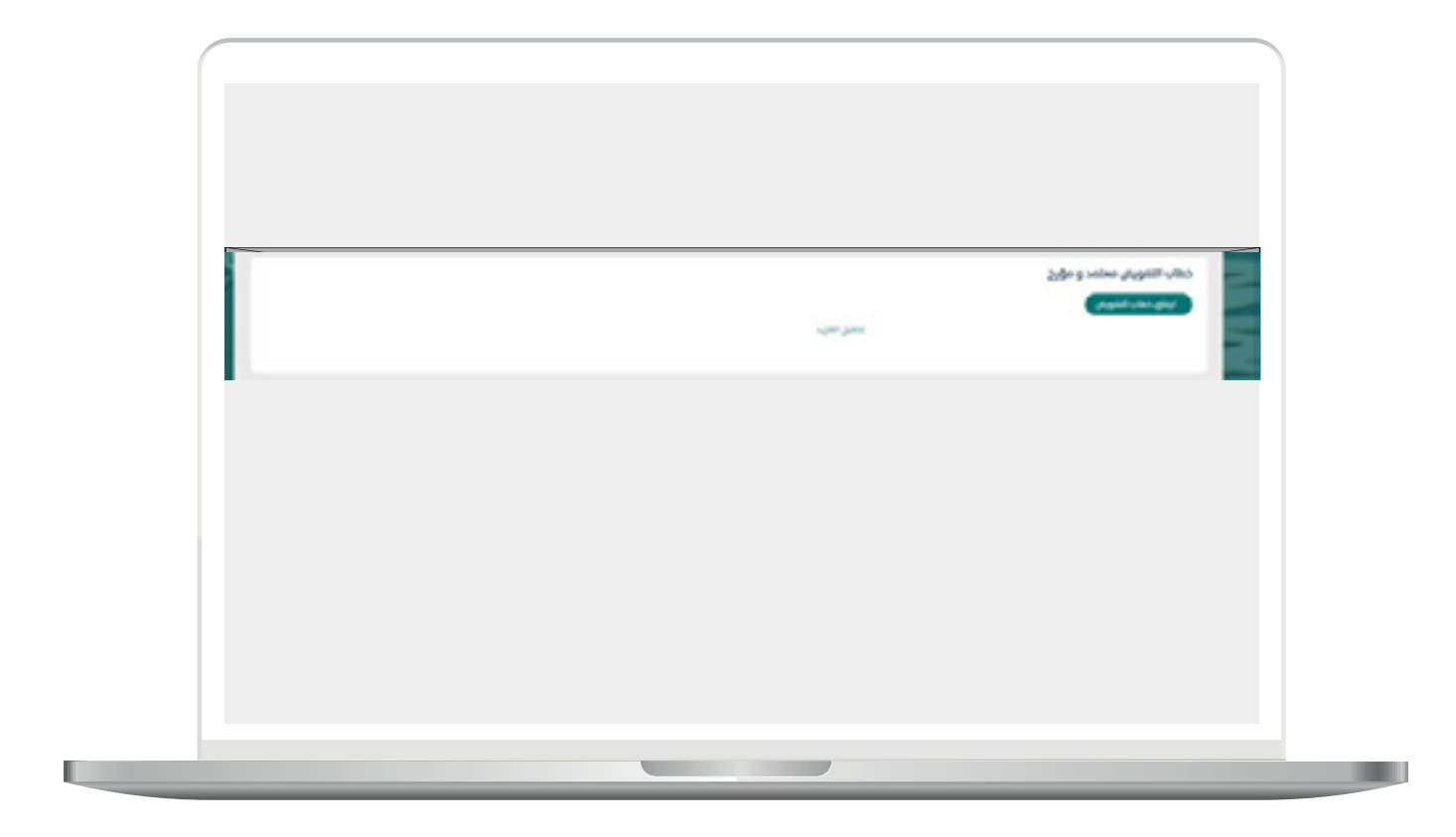

بيانات العنوان الوطني

عند تعبئة المستثمر بيانات مقدم الطلب يتم استرجاع بيانات العنوان الوطني التاليه:

- المدينة
  - الحي
- اسم الشارع
- · رقم المبنب
- · صندوق البريد
- الرمز البريدي

-- يقوم المستثمر بتعبئة رمز التحقق و الضغط على تقديم.

|    |               |             | بيانات العتوان الوطني           | 2   |
|----|---------------|-------------|---------------------------------|-----|
|    | اسم الشارع    | flashy      | Reveal                          |     |
|    | فلي الحروبة   |             | U <sup>10</sup> 0 <sup>10</sup> |     |
|    | their liquest | مندوق البود | phy linear                      |     |
|    |               |             | 201220000                       | 200 |
| Λ. |               | C* 4ce34    | Contraction (197                | -   |
|    |               |             |                                 |     |
|    |               |             |                                 |     |

I

## –تسجيل مستثمر فئة جهة حكومية

يقوم المستثمر بملئ ايضا القسمين السابق ذكرهم " قسم بيانات مقدم الطلب" و " قسم بيانات العنوان الوطني "حيث يقوم النظام باسترجاع بيانات مقدم الطلب من مركز المعلومات الوطني

و يملما المستثمر قسم اخر و هو :

قسم بيانات الجهة الحكومية

| الاسم     كور 100 الذاتين بالدهة الحكومية     اسم 12/14 المسؤولة       الاسم     أور 100 الذاتين بالدهة الحكومية     اسم 12/14 المسؤولة                                                                                                    | الاسم     الور 100 الذائق بالبلغة الدكونية     اسم 10 الة المشؤولة       الاسم     الور 100 الذائق بالبلغة الدكونية     اسم 10 الرابة المسؤولة                                                                                                    | الاسم     الور ١٩٩ الداني بالدهة الدانومية     السم ١٤٠١ية المسؤولة       الاسم     الاسم     الدانية       الاسم     الدانية     السم ١٤٠١ية المسؤولة                                                                                                    | الاسم     كورد 100 الذاتين بالتحفة الدكونية     المم 10 دارة المسؤولة       الاسم     الاسم     لود 200 الذاتين بالتحفة الدكونية     السم 10 دارة المسؤولة       الاسم     الاسم     لود 200 الذاتين بالتحفة الدكونية     السم 10 دارة المسؤولة       الديرة     الديرة الرسمين الدخلة الدكونية     لوم 100 الذاتين بالتحفة الدكونية     السم 10 دارة الدسمؤولة       الديرة     الديرة الدرسية     لوم 100 الذاتين بالتحفة الدكونية     السم 10 دارة الدسمؤولة       الديرة     الديرة الدرسية     لوم 100 الذاتين الدرسية     لوم 100 دارة الدسمؤولة | الاسم     كور 100 الذات بالدخة الدكومية     اسم 10 دارة المسؤولة       الاسم     الدرسة     الدرسة 10 دارة المسؤولة       الاسم     إدر 100 الذات بالدخة الدكومية     المرابة المسؤولة       الاربية الرسمية الدكومية     إدر 100 الذات بالدخة الدكومية     المرابة المسؤولة       الاربية الدسمؤولة     إدر 100 الذات بالدخة الدكومية     إدر 100 الذات بالدخة الدكومية       الدرية الدسمؤولة     إدر 100 الذات بالدخة الدكومية     إدر 100 الذات بالدخة الدكومية       الدرية الدسمؤولة     إدر 100 الذات بالدخة الدكومية     إدر 100 الذات بالدخة الدكومية | الاسم     كون 10% الذاتي بالدهة الحكوفية     اسم 10/16 المسؤولة       الاسم     الاسم     كون 10% الذاتي بالدهة الحكوفية     اسم 10/16 المسؤولة       الاسم     الاسم     إلى 10/16 المسؤولة     اسم 10/16 المسؤولة       الدين     الدين     إلى 10/16 المسؤولة     إلى 10/16 المسؤولة       الدين     الدين     إلى 10/16 المسؤولة     إلى 10/16 المسؤولة       الدين     الدين     إلى 10/16 المسؤولة     إلى 10/16 المسؤولة | الاسم     كور 100 الخاص بالحفة الحكومية     اسم 10 أو الخسولة       الاسم     الدسم     أو د 100 الخاص بالحفة الحكومية     اسم 10 أو الخاصي       الدسم     أو د 100 الخاص بالحفة الحكومية     أو د 100 الخاص بالحفة الحكومية     اسم 10 أو الخاص       الدرية الدسمين     وقم العالمي     وقم العالمي     وقم العالمي       الدرية الدسمين     وقم العالمي     وقم العالمي |
|----------------------------------------------------------------------------------------------------|----------------------------------------------------------------------------------------------------|----------------------------------------------------------------------------------------------------|----------------------------------------------------------------------------------------------------|----------------------------------------------------------------------------------------------------|----------------------------------------------------------------------------------------------------|----------------------------------------------------------------------------------------------------|
| الاسم (1/2) المراجع (1/2) المراجع (1/2) ا                                                                                                    | الاسم الإدارة السوردة التاني بالإعاد التاويمية السر الإدارة السوردة                                                                                                    |                                                                                                    | Item     Eps 100 (c) (c) (c) (c) (c) (c) (c) (c) (c) (c)                                                                                                    |                                                                                                    | الاسم     الدور 2015 الدانين بالدعلة الدانونسة     السم 10/11/6 السسواردة       النورة الوسمية للدفاوضية     وقم المالته     وقم المالته       الدورة الدانين     وقم المالته     وقم المالته                                                                                                    | الاسم     اور 2010 الذاتين والإختبار الذاتين والإختبار الدائين والإختبار الدسم وإذاتيا الدسم وإذاتيا الدسم والإذاتين والعر المالكس       الدرية الوسماتيا الذرعية الدكومية     ولم المالت     ولم المالكس       الدرية الوسماتيا الذرعية الدكومية     ولم المالت     ولم المالت                                                                                             |
|                                                                                                    |                                                                                                    |                                                                                                    | البرية الرسمة الذكوفية     وقدم الغائف     وقدم الغائف       البرية الرسمة الذكوفية     وقدم الغائف     وقدم الغائف                                                                                                    | البرية الرسمان الذيفة الذكومية     وقدم الفائف     وقدم الفائف       البرية الرسمان الذيفة الذكومية     وقدم الفائف     ولدم الفائف                                                                                                    | البريد الوسمي للجمة الذكوفية     وقم الفائس       البريد الوسمي للجمة الذكوفية     وقم الفائس       البريد الوسمي للجمة الذكوفية     وقم الفائس                                                                                                    | البريد الرسمي الجمة الحكومية     وقم العالف     وقم العالمي       البريد الرسمي الجمة الحكومية     وقم العالف     وقم العالمي                                                                                                    |
| البريد الرسماي للجمة الدكوفية وللم الفائض ولم الفاكس                                                                                                    | البريد الرسمان الجملة الدكومية وقم الفائس وقم الفائس                                                                                                    | البريد الرسماي للجمة الحكومية وقم المائف وقم الماكس                                                                                                    | التريد الإسمار الديمة الداومية المالية والم المالية والم المالية                                                                                                    | الدريه الرسمية الديمة الدارومية الماري والم المائلة والم                                                                                                    | Raya Reporter Distant Relation (See Ballion ) (See Ballion )                                                                                                    | Rays Reports Dispersion International State States States                                                                                                    |
| البريد الرسمان الذهنة الدكومية والم المالغة والم المالغة والم المالمي                                                                                                    | البريه الوسمار الديمة الدكومية والم المالغة والم المالغة                                                                                                    |                                                                                                    |                                                                                                    |                                                                                                    |                                                                                                    |                                                                                                    |
|                                                                                                    |                                                                                                    | Annual Annual                                                                                                    |                                                                                                    |                                                                                                    |                                                                                                    |                                                                                                    |
| and the second second sec | In the base for the based of the based of th |                                                                                                    |                                                                                                    |                                                                                                    |                                                                                                    |                                                                                                    |
| البريه الرسمار الدعام الدكومية والم المالته والم المالتين                                                                                                    | البرية الرسمان الدهنة الدالومية والم المالغة والم المالغة                                                                                                    | the branch of black of the balls                                                                                                    |                                                                                                    |                                                                                                    |                                                                                                    |                                                                                                    |
| Rays Revenue Sciente Restaure give Restaure                                                                                                    | Reput Park and Articles and Articles and Articles                                                                                                    | In a second second seco |                                                                                                    |                                                                                                    |                                                                                                    |                                                                                                    |
| Annual annual states and the                                                                                                    | Assessing and a second second se                                                                                                    |                                                                                                    |                                                                                                    |                                                                                                    |                                                                                                    |                                                                                                    |
|                                                                                                    |                                                                                                    |                                                                                                    |                                                                                                    |                                                                                                    |                                                                                                    |                                                                                                    |
|                                                                                                    |                                                                                                    | Assessed and the second second s                                                                                                    |                                                                                                    |                                                                                                    |                                                                                                    |                                                                                                    |

كما يستطيع المستثمر اضافه "مفوض" عن طريق الضغط على زر "اضافه مفوض" ثم يقوم بملئ بياناته، كما يتم إرفاق "خطاب التفويض المعتمد و المؤرخ" في حاله وجود مفوض بالضغط على زر "إرفاق خطاب التفويض" كما يلي :

| 1    |                         |                   |                                    | E                                                                                                    |
|------|-------------------------|-------------------|------------------------------------|----------------------------------------------------------------------------------------------------|
|      |                         |                   | بيانات المقوص                      |                                                                                                    |
|      | ولەر، الوكانة/التمويش   | Arthyl/12947 Arty | لديد نوع التلوياني                 | OTA DECA TRADE                                                                                                    |
|      | ولنم الوكالية بالتقويطي | 100               | A Weight Driver                    | The other Designation of the local division of the local divisiono |
| 11   | وقم الماكس              | ولم المالك        | Republic Reason States Incorporate | and the second second                                                                                                    |
| 11 1 | والنار الشاكنين         | statute page      | Reput Reputer Rock Pridgings       | The second second second                                                                                                    |
|      | and the                 |                   |                                    | -                                                                                                    |
|      |                         |                   | مرفقات                             |                                                                                                    |
|      |                         |                   | 1                                  | 100                                                                                                    |

يقوم المستثمر بتعبئة رمز التحقق و الضغط على تقديم.

|                                                                                                    | C 4ce34 | ومز الدخل<br>روز الدخل |
|----------------------------------------------------------------------------------------------------|---------|------------------------|
| per la constante de la constante de la constan |         |                        |
|                                                                                                    |         |                        |
|                                                                                                    |         |                        |

• الإهتمامات

يستطيع المستثمر تحديد إهتماماته ليتم تنبيهه في حال طرح اي فرصة توافق ما سيقوم المستثمر بتعيينه كاحد إهتماماته سواءً فرص منافسات أو فرص تأجير مؤقت .

حيث يقوم المستثمر بتحديد "النشاط الرئيسي" و "نوع الموقع" و "الأمانة" على حسب إختياره من القائمة الموجودة كما يمكنه تحديد أكثر من نشاط او موقع او امانة كما في الصورة التالية

| wither 🛃                                                                                                    |                                     |                                                                                                    |
|----------------------------------------------------------------------------------------------------|-------------------------------------|----------------------------------------------------------------------------------------------------|
| second   shart-the                                                                                                    |                                     |                                                                                                    |
| النشاط الرأوسارد                                                                                                    |                                     |                                                                                                    |
| and the second                                                                                                    | surgestyrup produce                 | next on others in                                                                                                    |
| Autor Inially                                                                                                    | ALC: NUMBER OF T                    | Upperson of the second second se |
| and states in                                                                                                    | المحدة الاختصار واستر الصادي كأبواد | Takin bujug takin                                                                                                    |
| Aprilant standard                                                                                                    | per suid                            |                                                                                                    |
| Autor matter                                                                                                    | copper-model                        |                                                                                                    |
| April 10 King Street Street Stre | Salah have prince effects           |                                                                                                    |
| Make Nyana physical                                                                                                    | الشط الشيرو ووذرارة استثرت          |                                                                                                    |
| GUM                                                                                                    |                                     |                                                                                                    |
| Autor Male V                                                                                                    | Automotive Regional Advances        |                                                                                                    |
| Autor made                                                                                                    | whether the law                     |                                                                                                    |
| and sold                                                                                                    | where we can grade to see a fight   |                                                                                                    |
| Autor Analysis                                                                                                    | jaar saat                           |                                                                                                    |

- تسجیل مستثمر جدید

يقوم المستثمر بالضغط على تسجيل المستثمر كما تبين الشاشه التاليه:

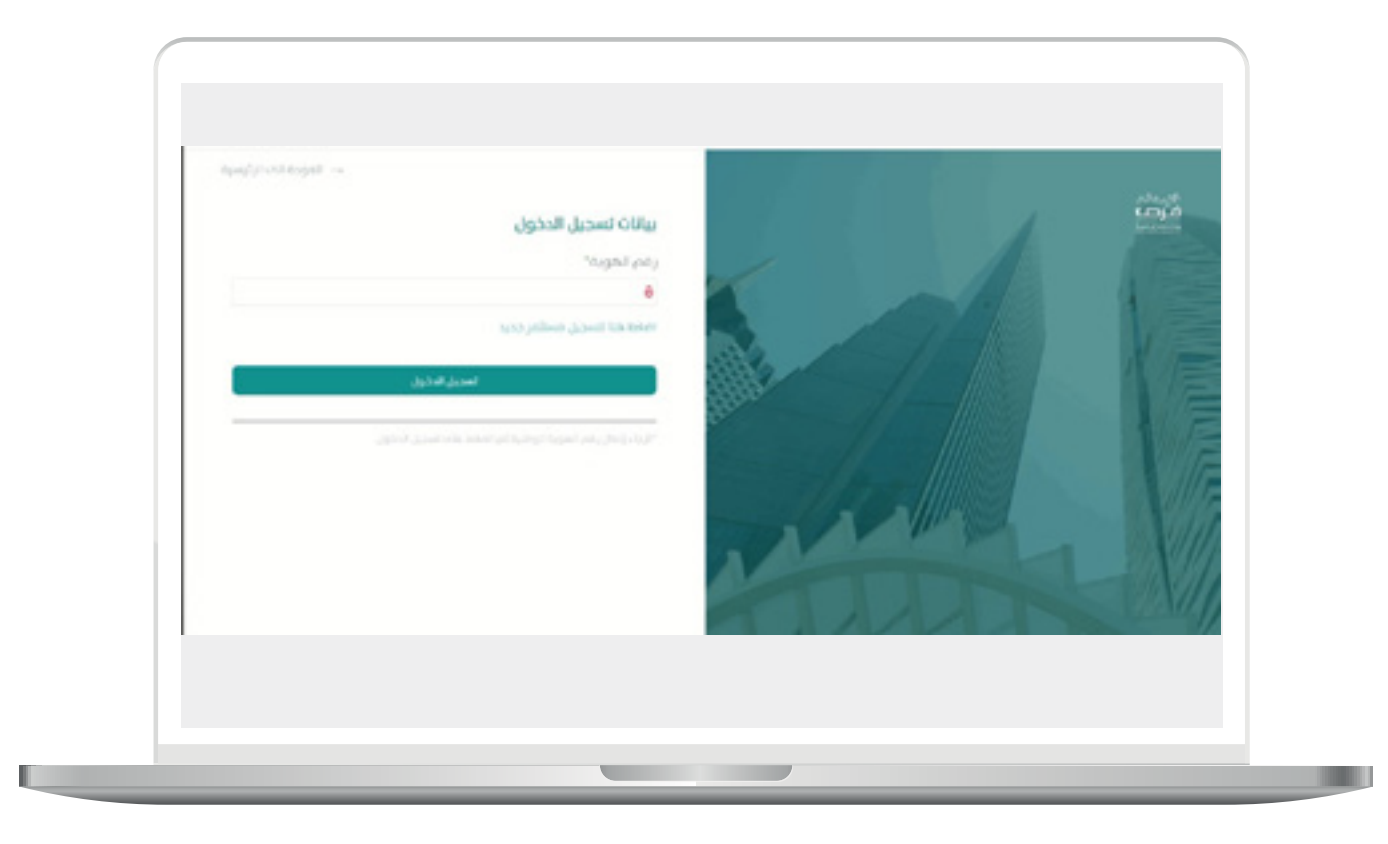

21

بعد الضغط على تسجيل مستثمر جديد , يعرض النظام الشاشه التاليه و التي تمكن المستثمر من إختيار فئة المستثمر :

- فردى

- شرکه

- جهة حكوميه

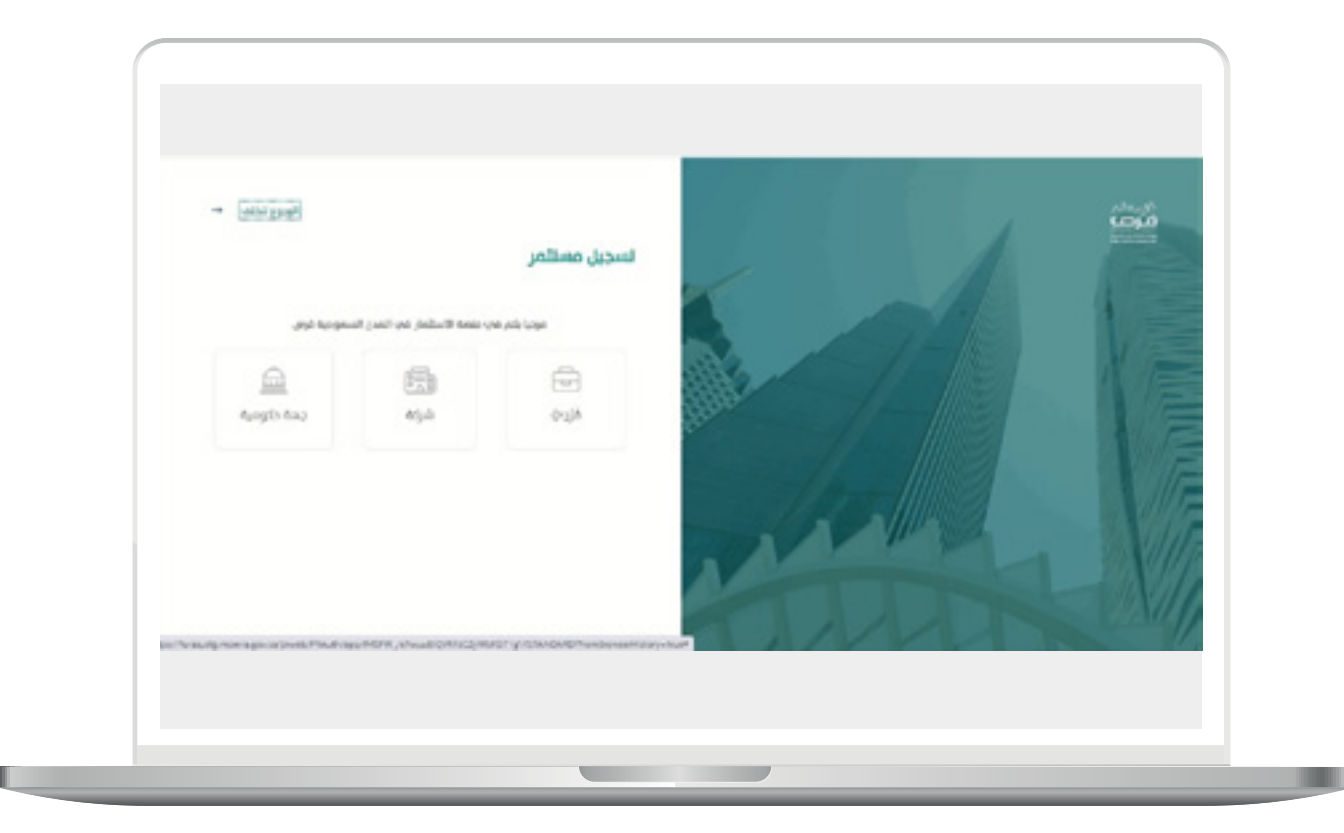

# - تسجيل مستثمر فئة فردي

و فیہ یتم ملہ قسمین

قسم بيانات مقدم الطلب

يقوم المستثمر بتعبئة حقول "رقم الهوية" و "تاريخ الميلاد" و بالتكامل مع أبشر يتم إسترجاع اسم المستثمر و جنسيته

بعد إسترجاع الاسم و الجنسيه يتم تعبئة رقم الهاتف و البريد الإلكتروني.

- بيانات العنوان الوطني

| بيانات مقدم الطلب     |                                            |                  |
|-----------------------|--------------------------------------------|------------------|
| *GalDIR/ Argunt yelg  | تاريخ الميكد بالكاريخ المدرب<br>10/0000000 |                  |
| 144<br>               | long                                       | خاه المحكم<br>هو |
| رام العاليه*          | البريد الالتيروني.*                        | ιφο,Ιώφογ        |
| بيانات العنوان الوطني |                                            |                  |
| * dágual              | hay *                                      | اسم الشارع *     |
| ولم العيان *          | augs Ruju*                                 | *yayikar         |

يتمكن المستثمر من إضافة مفوض عنه خلال المعاملات , بالضغط على أيقونة إضافة مفوض عند الضغط يقوم المستثمر بتعبئة المعلومات الخاصه بالمفوض

|              |                                           | بيانات التفويض       |
|--------------|-------------------------------------------|----------------------|
| *pa2         | * phay high third phay                    | *with / kgall pay    |
| رام المانه.* | • <sub>spi</sub> , we <sub>i</sub> giny.• | *100 miles 100 miles |
|              |                                           | 10                   |
|              |                                           |                      |

بعد التأكد من المعلومات المدخله للمستثمر , يتم الضغط على تقديم لتظهر شاشة تأكيد التسجيل كما تبين الصوره التاليه بعد مراجعة البيانات يتم الضغط على تأكيد.

| 5 | -                                                 | بيانات مقدم الطلب                   |                                 |
|---|---------------------------------------------------|-------------------------------------|---------------------------------|
|   | تورز الميلاد والتاريخ المدوني.<br>الامراك المدوني | Sector ( August and )<br>Excelosion | بيانات العنوان الوطني<br>المربة |
|   | -                                                 |                                     |                                 |
| 0 | ارتمیرہ<br>معر                                    | الاسم<br>دسي دستان مخمود ادمد       | 10                              |
|   | ىرىن ئىمىلە بالتارىخ ئىمتۇپ<br>1944-1940          | دی ایستدر<br>اور                    |                                 |
|   | اليوند Head Bysics.com                            | -12741 (124)<br>(13414000           | Mitnigh                         |
|   |                                                   | الرائم الشريعي<br>الإيود والمرضوعي  |                                 |
|   |                                                   | بيانات العنوان الوطنب               |                                 |
|   | • you                                             | Aiguni                              |                                 |
|   | (equility)                                        |                                     | 11                              |
|   | _                                                 |                                     | CONTRACTOR .                    |

بعد الضغط على تأكيد تظهر لنا شاشة بنجاح تسجيل المستثمر كما تبين لنا الصوره التاليه:

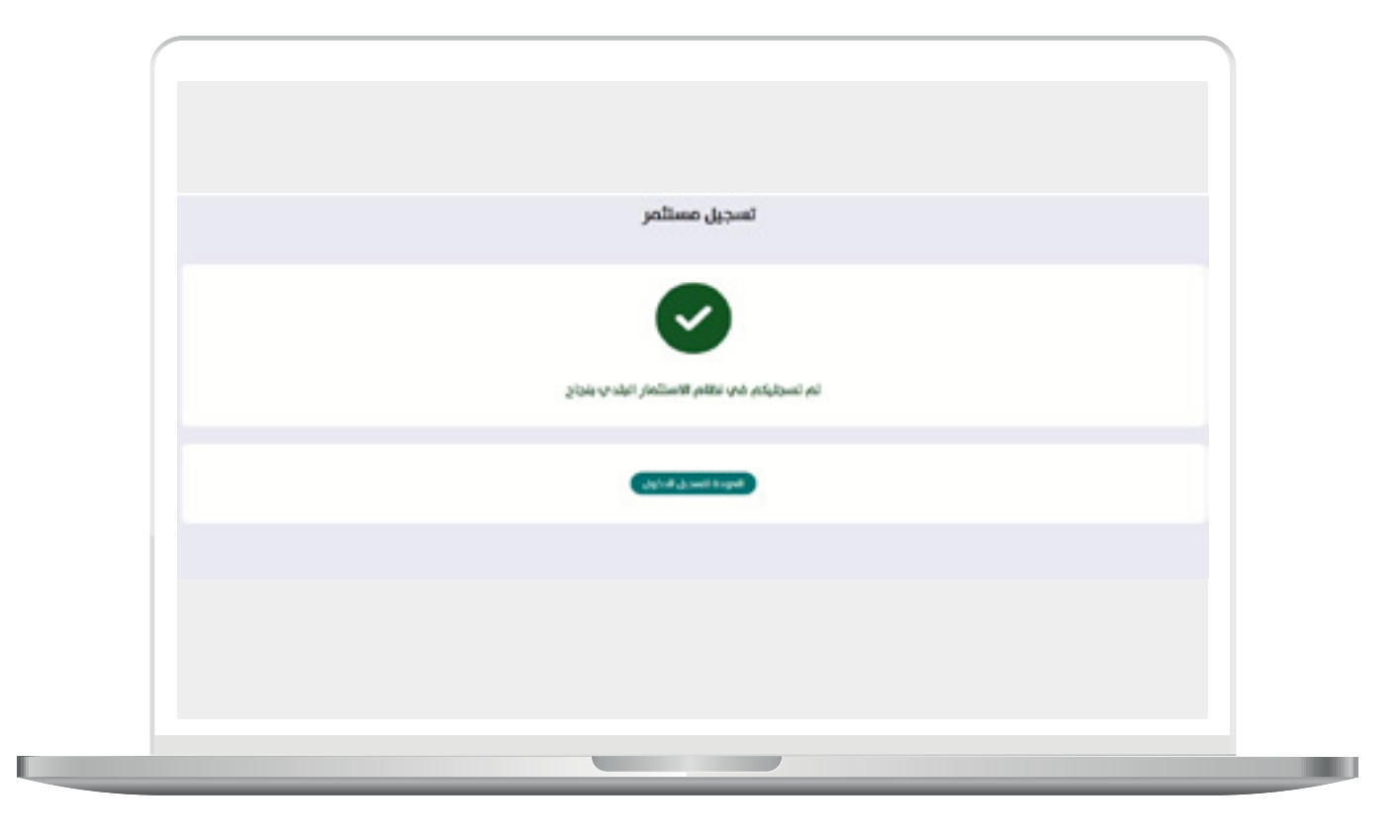

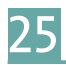

# - تسجيل مستثمر فئة شركة

 قسم بيانات صاحب الصلاحية :
يقوم المستثمر بإدخال البيانات الخاصه به ويقوم النظام بالتكامل مع مركز المعلومات الوطني لإسترجاع بيانات مقدم الطلب. كالاتي:

- رقم الهويه
- تاريخ الميلاد
- رقم الهاتف
- البريد الإلكتروني

| ispil + |                                                    |                             |                                  | فرف |
|---------|----------------------------------------------------|-----------------------------|----------------------------------|-----|
|         |                                                    |                             | تسجيل شركة                       |     |
|         |                                                    |                             | بيانات عقدم الطلب                |     |
|         |                                                    | تاريخ الميلاء               | ولنم الغوية                      |     |
|         | الم المغلق<br>عبر العلق عند المعوم والمعل عن عومله | 35/54/1008                  | 300230000                        |     |
|         | sile Hamilar                                       | Apeliali                    | اسم الملوفي                      |     |
|         | arya .                                             | vopen                       | and anon                         |     |
| 1-      |                                                    | កំពារិយារិន ហើមន            | رقم المالك                       |     |
|         |                                                    |                             | +909.36.777.7777                 |     |
|         |                                                    | հուներչերնել<br>ծուներներին | ولام العانك<br>1111 111 40 (100- |     |

قسم معلومات الشركه

يقوم المستثمر بتعبئة رقم السجل التجاري ويقوم النظام بالتكامل مع وزارة التجاره بإسترجاع ما يلي:

- الاسم التجاري
- - رمز الـ۷۰۰

•

- رقم الفاکس
- رقم الهاتف
- البريد الالكتروني
- هدينة عضوية الغرفة التجاريه
- · \_ \_ \_ رقم المنشأه في وزارة العمل
- رقم تسجيل المنشأه في التأمينات الإجتماعيه

يقوم المستثمر بتحديد نوع الشركه كما يلي:

شركة

-

|                                        |                    | بيانات الشركة               |                                                                                                    |
|----------------------------------------|--------------------|-----------------------------|----------------------------------------------------------------------------------------------------|
| تاريخ اعدار السجل                      | الاسم التجارب      | ولنم السجل التجارب          |                                                                                                    |
| South Freed Scott                      | Want, Kickey       | phy final, the level        |                                                                                                    |
| وقتم الشاكنين                          | 300 jag            | تاريخ انتماء السجل الترارب  |                                                                                                    |
|                                        | 2017-041           |                             |                                                                                                    |
| منيتة عاوية اللي                       | wageter water      | ولدم المائك                 |                                                                                                    |
| all deptic docum                       | Nucl Witigery      | shifted poly                |                                                                                                    |
| ة في الأمينان الارتماعية. فقة المستقدر | والم تسريل المنشأة | رغم المنشأة غب وزارة العمل  |                                                                                                    |
| فالمرادة الارتمامية المالوداني         | ging hours for     | ولم المنشأة ضب وزارة المبنل | TRA DELLA MARCE                                                                                                    |
|                                        |                    | الحديد توع الشركة           | and in case of the local division of the local division of the loc |
|                                        | ~                  | state provide               | 111                                                                                                    |
|                                        |                    |                             | a manager Mar                                                                                                    |

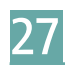

يقوم المستثمر باضافة مفوضين و تحديد نوع التفويض ثم يقوم بملمأ باقي الحقول

| ورمة/ מַשְׁאֹשָׁאַ<br>עַרָּאַי (מַשְׁאָשָׁאַ<br>מוּשׁאַ (מַשָּאַי (מַשָּאַי))<br>אוין אַר (מַשָּאַי)<br>אוין אַר (מַשָּאַי)<br>אוין (מַשָּאַי)<br>אוין (מַשָּאַי)                                                                                                    | pan Harpe's ( spans |
|----------------------------------------------------------------------------------------------------|---------------------|
| المدوني (المدوني) (المدوني) (ا | 100000              |
| ساد بالتاريخ المذرب البريدالإكاثروذب ولم المائك                                                                                                    |                     |
|                                                                                                    | Nod Bash allow      |
|                                                                                                    | 0,00,519            |
|                                                                                                    |                     |

في حالة كان اختيار نوع التفويض من القائمه المنسدله بحيث يكون "مفوض"، يتم إرفاق خطاب التفويض المعتمد و المؤرخ

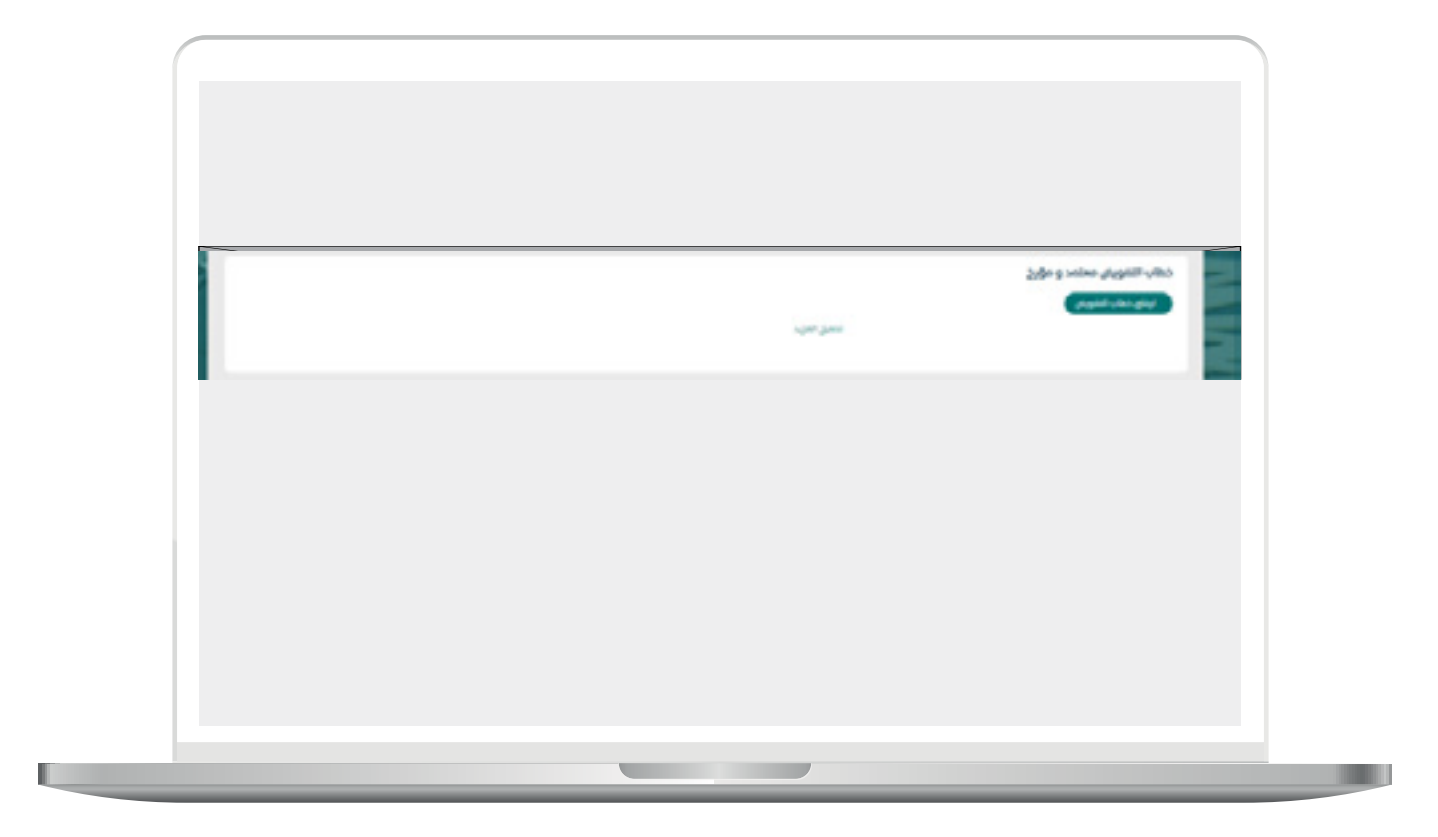

بيانات العنوان الوطني

عند تعبئة المستثمر بيانات مقدم الطلب يتم استرجاع بيانات العنوان الوطني التاليه:

- المدينة
  - الحي
- اسم الشارع
- ۔ رقم المبنہ
- · صندوق البريد
- الرمز البريدي

-- يقوم المستثمر بتعبئة رمز التحقق و الضغط على تقديم.

|    | 1000          | 0.02       | بيانات العتوان الوطنب                                                                                                    |                |
|----|---------------|------------|----------------------------------------------------------------------------------------------------|----------------|
|    | (rate part    | 14.49      | - Contraction - Contraction - |                |
|    |               |            | 0-0-                                                                                                    |                |
|    | de rithi juli | sign lings | gling Hanginov                                                                                                    |                |
|    |               |            | 201220000                                                                                                    |                |
|    |               | C seess    | Street by                                                                                                    | and the second |
| ~~ |               |            |                                                                                                    |                |
|    |               |            |                                                                                                    |                |
|    |               |            |                                                                                                    |                |

## تسجيل مستثمر فئة جهة حكومية

يقوم المستثمر بملمأ ايضا القسمين السابق ذكرهم " قسم بيانات مقدم الطلب" و " قسم بيانات العنوان الوطني "حيث يقوم النظام باسترجاع بيانات مقدم الطلب من مركز المعلومات الوطني

و يملما المستثمر قسم اخر و هو :

قسم بيانات الجهة الحكومية

| الاسم     كور 100 الداني بالدها الدكونية     اسم 12-12 المسؤولة       الاسم     الرح 100 الداني بالدها الدكونية     اسم 12-12 المسؤولة       الاسم     الرح 100 الداني بالدها الدكونية     اسم 12-12 المسؤولة                                                                                                    | ۲۵ سم     Хου 907 Пилон у Пилой Пилоније (А       10 سم     Кон 100 марси (К.)     Кон 100 марси (К.)       10 سم     Кон 100 марси (К.)     Кон 100 марси (К.)                                                                                                    | الاسم     كون 10% الذاتي بالدهة الدكونية     اسم 10% الأسوارية       الأسم     الأسم     كون 10% الذاتي بالدهة الدكونية     اسم 10% الأسوارية       الأسم     الأسم     كون 10% الذاتي بالدهة الدكونية     اسم 10% الأسوارية       الأسم     المحمد     كون 10% الذاتي بالدهة الدكونية     اسم 10% الأسوارية                                                                                                    | ۲۲ سم     ۲۵ سم ۲۵ سال ۲۵ سال ۲۵ سال ۲۵ سال ۲۵ سال ۲۵ سال ۲۵ سال ۲۵ سال ۲۵ سال ۲۵ سال ۲۵ سال ۲۵ سال ۲۵ سال ۲۵ سال ۲۵ سال ۲۵ سال ۲۵ سال ۲۵ سال ۲۵ سال ۲۵ سال ۲۵ سال ۲۵ سال ۲۵ سال ۲۵ سال ۲۰ سال ۲۵ سال ۲۰ سال ۲۰ س<br>۲۰ سال ۲۰ سال ۲۰ س<br>۲۰ سال ۲۰ سال ۲۰ سال ۲۰ سال ۲۰ سال ۲۰ سال ۲۰ سال ۲۰ سال ۲۰ سال ۲۰ سال ۲۰ سال ۲۰ سال ۲۰ سال ۲۰ سال ۲۰ سال ۲۰ سال ۲۰ سال ۲۰ سال ۲۰ سال ۲۰ سال ۲۰ سال ۲۰ سال ۲۰ سال ۲۰ سال ۲۰ سال ۲۰ سال ۲۰ سال ۲۰ سال ۲۰ سال ۲۰ سال ۲۰ سال ۲۰ سال ۲۰ سال ۲۰ | الاسم     الاسم     الاسم     السم     السم |
|----------------------------------------------------------------------------------------------------|----------------------------------------------------------------------------------------------------|----------------------------------------------------------------------------------------------------|----------------------------------------------------------------------------------------------------|----------------------------------------------------------------------------------------------------|
| Brown Brown B | Read Strate Strate Stra | ۲     ۲     ۲     ۲     ۲     ۲     1     1     1     1     1     1     1     1     1     1     1     1     1     1     1     1     1     1     1     1     1     1     1     1     1     1     1     1     1     1     1     1     1     1     1     1     1     1     1     1     1     1     1     1     1     1     1     1     1     1     1     1     1     1     1     1     1     1     1     1     1     1     1     1     1     1     1     1     1     1     1     1     1     1     1     1     1     1     1     1     1     1     1     1     1     1     1     1     1     1     1     1     1     1     1     1     1     1     1     1     1 | الاسم     الاسم     الاسم     السم     السم                                                                                                    | الاسم     الرب 100 الذكان بالبخة الدكومية     اسم 10 أية السبارولة       البرية الرسمية الذكومية     وقم الفائف     وقم الفائفي       البرية الرسمية الذكومية     وقم الفائفي     وقم الفائفي       البرية الرسمية الذكومية     وقم الفائفي     وقم الفائية                                                                                                    |
|                                                                                                    |                                                                                                    | البريز الصعدي الدهة الدكادسة وشم المالته وشم المالتهن                                                                                                    | البريد الرسمان للزهنة الدكومية     وقام المالت     وقام المالت       البريد الرسمان للزهنة الدكومية     وقام المالت     وقام المالت                                                                                                    | الدرية الرسماني الجمعة الحكومتية     وقدم المائلته     وقدم المائلتي       الدرية الرسماني الجمعة الحكومتية     وقدم المائلته     وقدم المائلتين                                                                                                    |
| البريد الرسمي للجملة الحكومية وقم المائله وقم المائلس                                                                                                    | البريد الرسماب لفرهة الدكوفية وقام الغائف وقام الفاكس                                                                                                    |                                                                                                    | البريد الرسمان الرجاة الدارسية والم المالتين ولم المالتين                                                                                                    | Raya Reports Recards Relations (Sea Relation ) (Sea Relation)                                                                                                    |
| البريد الرسماية المكومية والم المائند والم المائند                                                                                                    | البريد الوسمار الجماء الدكومية والم المائنة والم المائنة والم المائس                                                                                                    | البرية الإسمار الزهة الداومية والم المائنة ولم المائنة والم المائنين                                                                                                    |                                                                                                    |                                                                                                    |
|                                                                                                    |                                                                                                    |                                                                                                    |                                                                                                    |                                                                                                    |
| البريه الرسماية الدكومية المكومية والم المائند والم المائنين                                                                                                    | الدريه الرحمة الدكومية والم المائلة والم المائلة                                                                                                    | البرية الوسعارة الدكونوبة المالتين إلى المالتين والم المالتين                                                                                                    |                                                                                                    |                                                                                                    |
| اليريد الوسماي الذيمة الدكومية الع إدام المائنة والم المائنة والم المائني                                                                                                    | Report Reports Reports graphilities graphilities graphilities                                                                                                    | البرية الوسمار الدهة الدكومية ولام المتالفة ولم المتالفة                                                                                                    |                                                                                                    |                                                                                                    |
| Raya Reports Robinson ( Service Service ) ( Service )                                                                                                    | Rige Ready Scale Rolling (In Rolling Control of Scale Scale  | Taga Reverty Eccal Release you Reliance you want of the                                                                                                    |                                                                                                    |                                                                                                    |
|                                                                                                    |                                                                                                    |                                                                                                    |                                                                                                    |                                                                                                    |
|                                                                                                    |                                                                                                    |                                                                                                    |                                                                                                    |                                                                                                    |
|                                                                                                    |                                                                                                    |                                                                                                    |                                                                                                    |                                                                                                    |
|                                                                                                    |                                                                                                    |                                                                                                    |                                                                                                    |                                                                                                    |

كما يستطيع المستثمر اضافه "مفوض" عن طريق الضغط علم زر "اضافه مفوض" ثم يقوم بملماً بياناته، كما يتم إرفاق "خطاب التفويض المعتمد و المؤرخ" في حاله وجود مفوض بالضغط علم زر "إرفاق خطاب التفويض" كما يلي :

|      |                       |                     | ببانات المقوص                                               |            |
|------|-----------------------|---------------------|-------------------------------------------------------------|------------|
|      | ولايد الوكالة/التقويش | ولم المورية/الإشامة | لديد نوع التلويش                                            |            |
|      | ولنم الوكانة التمويش  | 100                 | v userigities                                               |            |
| 1k.  | وقتم الماكس           | وقم المالف          | Republic Ready States (Independent                          | the state  |
| 11 1 | ولدر التكس            | utilities (state    | Rus Rower, Boah Internet                                    | I Magazart |
|      | inter junca           |                     |                                                             |            |
|      |                       |                     | مرفقات                                                      | 2          |
|      |                       |                     | that it got ( property and property in the second states of |            |
|      | ۲                     |                     | 2, deg seine Jugelii Viteo                                  | 1          |
|      |                       |                     |                                                             |            |

33

يقوم المستثمر بتعبئة رمز التحقق و الضغط على تقديم.

|  | and and | C 4ce34 | يوز الله الله<br>((1-1)) |  |
|--|---------|---------|--------------------------|--|
|  |         |         |                          |  |
|  |         |         |                          |  |

- □ DAEM.momra.gov.sa
- ⊡|inv@momrah.gov.sa
- **©**|199040
- 🕑 |@momrafuras